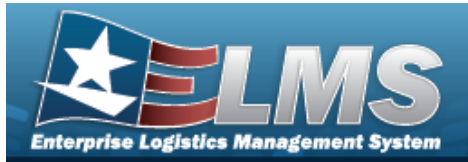

# UIC

### Overview

The Warehouse Management module Unit Identification Code (UIC) process provides the ability to add, update, and delete UIC records.

UICs are used to identify the organization that materiel is issued to with the expected return of the materiel once the deployment purpose of the Unit has been satisfied. The UIC is also be used to associate members who are individually issued materiel.

### Navigation

Customer MGMT > UIC > UIC page

### Procedures

#### Search for a UIC

One or more of the Search Criteria fields can be entered to isolate the results. By default, all

results are displayed. Selecting CReset at any point of this procedure returns all fields to the default "All" setting.

1. Enter the UIC/Account Name, using to assist with entry. *This is a 6 alphanumeric character field.* 

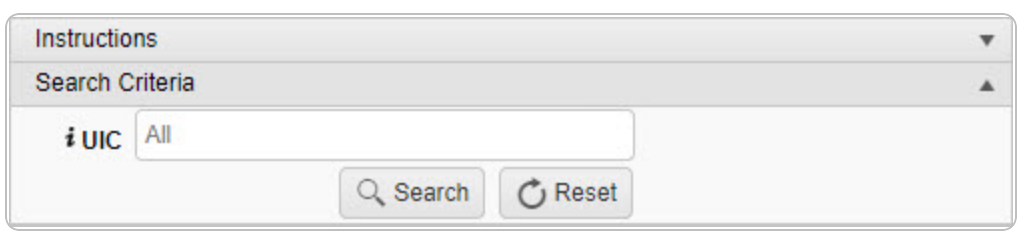

2. Select Q Search

. Results appear in the Search Results grid.

| UIC    | + Add | 🗘 Gr  | id Options 🔻 |        |   |             |    |              |   |              |   |        |   |                   |   |               |   |                  |    |
|--------|-------|-------|--------------|--------|---|-------------|----|--------------|---|--------------|---|--------|---|-------------------|---|---------------|---|------------------|----|
|        |       |       |              | UIC †  | T | UIC Name    | T  | Account Name | T | Parent UIC 🕇 | T | Status | T | Organization Size | T | Owning DoDAAC | ٦ | Contact Point    | Ŧ  |
| / Edit | ×D    | elete | () History   | JMN123 |   | CORUSCANT   |    |              |   |              |   | ACTIVE |   |                   |   |               |   | Pidge            |    |
| (14)   |       |       |              | ) H    | 5 | ) 🔻 items p | er | page         |   |              |   |        |   |                   |   |               |   | 1 - 1 of 1 items | i. |

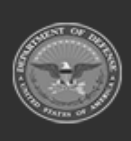

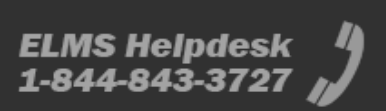

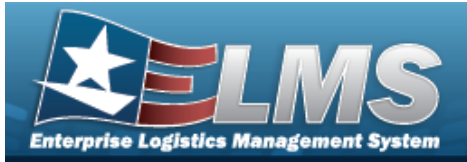

Pidge

1 - 1 of 1 items

#### **View a UIC Record History**

() History next to the desired record. The **UIC History** pop-up window appears.

JMN123 CORUSCANT

ACTIVE

| HIStory   |                            |                   |                          |                  |        |           |              |              |          |                   |                 |                 |             |           | ^ |
|-----------|----------------------------|-------------------|--------------------------|------------------|--------|-----------|--------------|--------------|----------|-------------------|-----------------|-----------------|-------------|-----------|---|
| UIC Histo | ory 🗘 Grid Options 🔻       |                   |                          |                  |        |           |              |              |          |                   |                 |                 |             |           |   |
| Operation | ▼ Last Transaction Dt/Tm ↓ | ▼ Last Updated By | Y Logistics Program Name | Y Warehouse Name | TUIC T | UIC Name  | Account Name | T Parent UIC | ▼ Status | Organization Size | Y Owning DoDAAC | T Contact Point | T Phone Nbr | T DSN Nbr | Ŧ |
| 4 6       |                            |                   |                          |                  |        |           | 16           |              |          |                   | ()<br>()        |                 |             |           |   |
| Created   | 05/10/2016 3:28:25 PM      | GROCEBP           | CO-LEARN                 | COLUMBUS         | JMN123 | CORUSCANT |              |              | ACTIVE   |                   |                 | Pidge           |             |           |   |

H • I F H H • F H 50 V items per page

× Close

Select

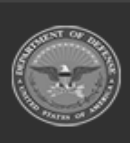

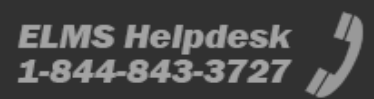

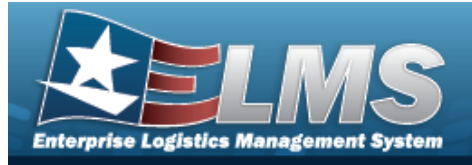

# Add a UIC

### Navigation

Customer MGMT > UIC > UIC > + Add > Add UIC pop-up window

### **Procedures**

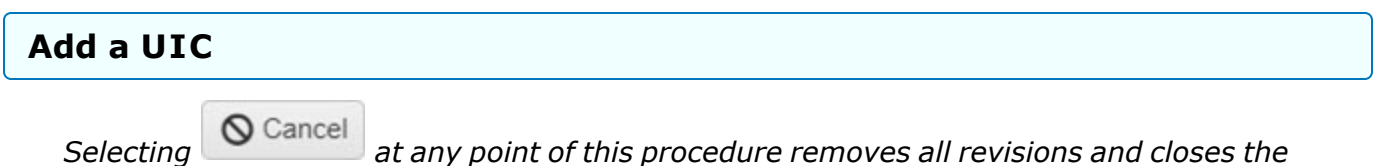

page. **Bold** numbered steps are required.

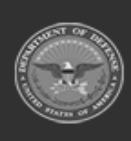

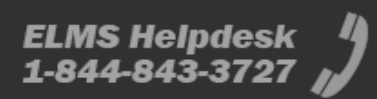

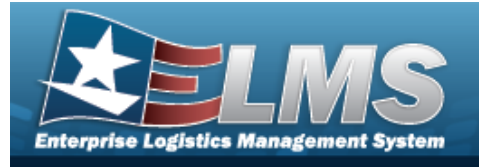

- 1. Select + Add . The **Add UIC** pop-up window appears.
  - On the UIC Tab

| tructions          |   |                   |    |
|--------------------|---|-------------------|----|
|                    |   |                   |    |
| C POC              |   |                   |    |
| UIC                |   |                   |    |
| * UIC              |   | Organization Size |    |
|                    |   |                   | \$ |
| * UIC Name         |   | -                 |    |
|                    |   |                   |    |
| Account Name       |   |                   |    |
|                    |   |                   |    |
| i Parent UIC       |   |                   |    |
| Optional           |   |                   |    |
| * Warehouse Name   |   | Owning DoDAAC     |    |
| CLEVELAND          | • | All               |    |
| Status             |   |                   |    |
| ACTIVE             | • |                   |    |
| Add / Edit Remarks |   |                   |    |
|                    |   |                   |    |

- **A.** Enter the UIC in the field provided. *This is a 6 alphanumeric character field.*
- B. Use to choose the Organization Size.
- **C.** Enter the UIC Name in the field provided. *This is a 50 alphanumeric character field*.
- D. Enter the Account Name in the field provided. *This is a 25 alphanumeric character field.*
- E. Enter the Parent UIC, using *i* to assist with entry. *This is a 6 alphanumeric character field.*

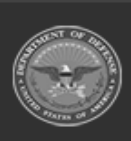

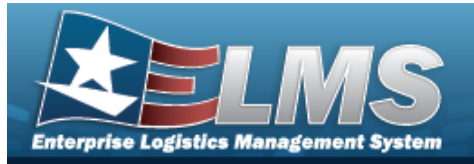

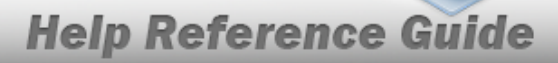

- **F.** Use to select the Warehouse Name.
- G. Use to select the Owning DoDAAC.
- H. Use to select the Status.
- I. Select the Add/Edit Remarks hyperlink. *The Remarks and History Remarks fields appear.* 
  - a. Enter the Remarks in the field provided. *This is a 1024 alphanumeric character field.*
  - b. Enter the History Remarks in the field provided. *This is a 1024 alphanumeric character field.*

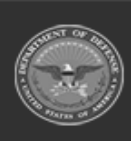

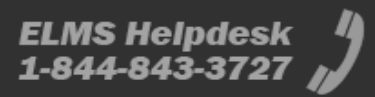

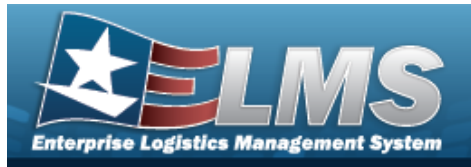

| nstructions        |                               |   |
|--------------------|-------------------------------|---|
| UIC POC            |                               |   |
| POC Details        |                               |   |
| Contact Point      | Country                       |   |
|                    | * - N/A                       | • |
| Phone Nbr          | Address Line 1                |   |
| DSN Nbr            | Address Line 2                |   |
| Fax Nbr            | City                          |   |
| Email Address      | State                         |   |
|                    | * - State Code Not Applicable |   |
|                    | Zip Cd                        |   |
|                    |                               |   |
| Add / Edit Remarks |                               |   |
|                    |                               |   |

- A. Enter the Contact Point in the field provided. *This is a 25 alphanumeric character field.*
- B. Use to select the Country.
- C. Enter the PHONE NBR in the field provided. *This is a 25 alphanumeric character field*.
- D. Enter the Address 1 in the field provided. *This is a 25 alphanumeric character field*.
- E. Enter the DSN NBR in the field provided. *This is a 20 alphanumeric character field*.
- F. Enter the Address 2 in the field provided. *This is a 25 alphanumeric character field*.
- G. Enter the FAX NBR in the field provided. *This is a 25 alphanumeric character field.*
- H. Enter the City in the field provided. *This is a 25 alphanumeric character field*.

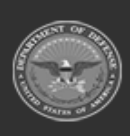

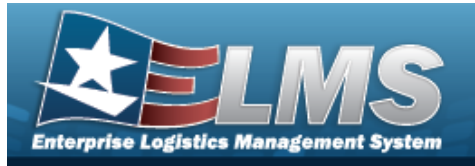

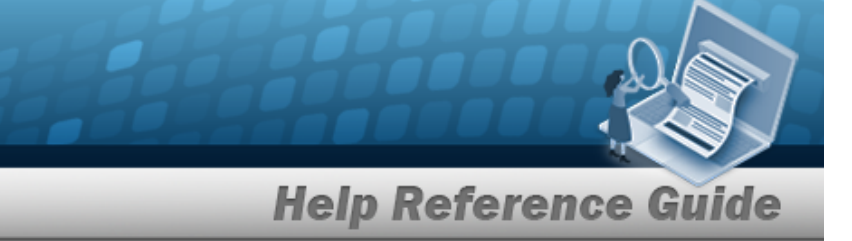

- I. Enter the E-MAIL in the field provided. *This is a 65 alphanumeric character field*.
- J. Use to select the State.
- K. Enter the ZIP CD in the field provided. *This is a 10 alphanumeric character field*.
- L. Select the Add/Edit Remarks hyperlink. *The Remarks and History Remarks fields appear.* 
  - a. Enter the Remarks in the field provided. *This is a 1024 alphanumeric character field.*
  - b. Enter the History Remarks in the field provided. *This is a 1024 alphanumeric character field.*
- Select Add

2.

. The new UIC appears in green at the top of the grid.

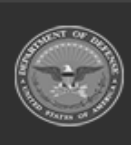

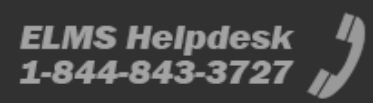

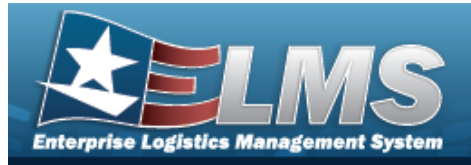

# Update a UIC

### Navigation

Customer MGMT > UIC > UIC > Customer MGMT > UIC > UIC > Add UIC pop-up window

### **Procedures**

#### Update a UIC

Selecting

O Cancel at any point of this procedure removes all revisions and closes the page. **Bold** numbered steps are required.

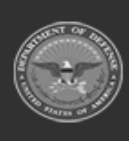

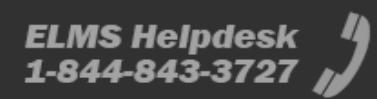

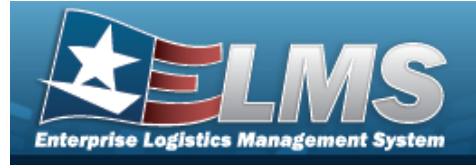

Select

1.

. The **Update UIC** pop-up window appears.

On the UIC Tab

Edit

| structions         |   |                   |    |
|--------------------|---|-------------------|----|
| IC POC             |   |                   |    |
| - UIC              |   |                   |    |
| * UIC              |   | Organization Size |    |
| JMN123             |   |                   | \$ |
| * UIC Name         |   |                   |    |
| CORUSCANT          |   |                   |    |
| Account Name       |   |                   |    |
|                    |   |                   |    |
| i Parent UIC       |   |                   |    |
| Optional           |   |                   |    |
| * Warehouse Name   |   | Owning DoDAAC     |    |
| COLUMBUS           |   | All               |    |
| Status             |   |                   |    |
| ACTIVE             | * |                   |    |
| Add / Edit Remarks |   |                   |    |
|                    |   |                   |    |

- **A.** Update the UIC, entering the revised code in the field provided. *This is a 6 alpha-numeric character field.*
- B. Update the Organization Size, using to choose the revised amount.
- **C.** Update the UIC Name, entering the revised name in the field provided. *This is a 50 alphanumeric character field.*
- D. Update the Account Name, entering the revised name in the field provided. *This is a 25 alphanumeric character field.*

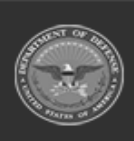

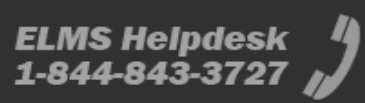

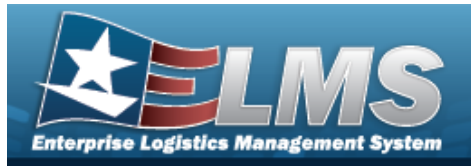

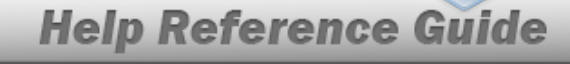

- E. Update the Parent UIC, using *t* to assist with the revised code. *This is a 6 alpha-numeric character field.*
- **F.** Update the Warehouse Name, using to select the desired name.
- G. Update the Owning DoDAAC, using to select the desired DoDAAC.
- H. Update the Status, using it to select the desired state.
- I. Select the Add/Edit Remarks hyperlink. *The Remarks and History Remarks fields appear.* 
  - a. Update the Remarks, entering the revised comments in the field provided. *This is a 1024 alphanumeric character field.*
  - b. Enter the History Remarks in the field provided. *This is a 1024 alphanumeric character field.*

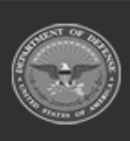

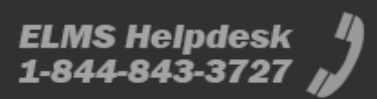

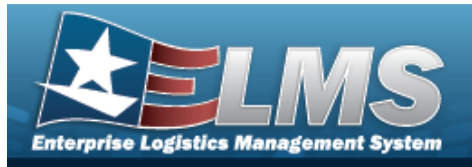

| On the | POC | Tab |
|--------|-----|-----|
|--------|-----|-----|

| POC Details        |                               |   |
|--------------------|-------------------------------|---|
| Contact Point      | Country                       |   |
| Pidge              | US - UNITED STATES OF AMERICA | • |
| Phone Nbr          | Address Line 1                |   |
| DSN Nbr            | Address Line 2                |   |
| Fax Nbr            | City                          |   |
| Email Address      | State                         |   |
|                    | PA - Pennsylvania             | • |
|                    | Zip Cd                        |   |
|                    | 17055                         |   |
| Add / Edit Remarks |                               |   |
|                    |                               |   |

- A. Update the Contact Point, entering the revised name in the field provided. *This is a 25 alphanumeric character field.*
- B. Update the Country, using to select the desired place.
- C. Update the PHONE NBR, entering the revised number in the field provided. *This is a 25 alphanumeric character field.*
- D. Update the Address 1, entering the revised place in the field provided. *This is a 25 alphanumeric character field.*
- E. Update the DSN NBR, entering the revised number in the field provided. *This is a 20 alphanumeric character field.*

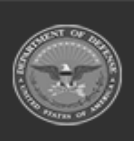

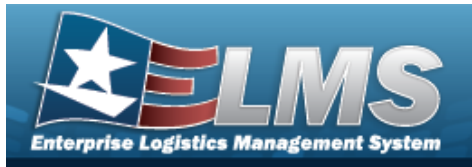

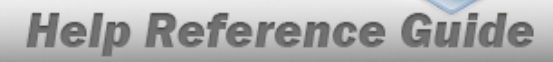

- F. Update the Address 2, entering the revised place in the field provided. *This is a 25 alphanumeric character field.*
- G. Update the FAX NBR, entering the revised number in the field provided. *This is a 25 alphanumeric character field.*
- H. Update the City, entering the revised place in the field provided. *This is a 25 alpha-numeric character field.*
- I. Update the E-MAIL, entering the revised address in the field provided. *This is a 65 alphanumeric character field.*
- J. Update the State, using to select the desired place.
- K. Update the ZIP CD, entering the revised number in the field provided. *This is a 10 alphanumeric character field.*
- L. Select the Add/Edit Remarks hyperlink. *The Remarks and History Remarks fields appear.* 
  - a. Update the Remarks, entering the revised comments in the field provided. *This is a 1024 alphanumeric character field.*
  - b. Enter the History Remarks in the field provided. *This is a 1024 alphanumeric character field.*
- Select Vpdate

2.

. The revised UIC appears at the top of the grid.

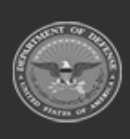

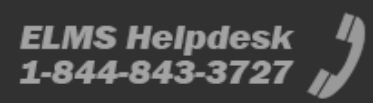

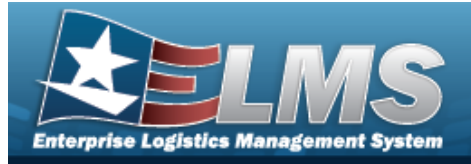

| Delete a UIC                                                                                                    |
|----------------------------------------------------------------------------------------------------|
| Navigation                                                                                                    |
| Customer MGMT > UIC > UIC > Confirm Delete (Delete UIC) pop-up window                                                                                                    |
| Procedures                                                                                                    |
| Delete a UIC                                                                                                    |
| <ul> <li>Selecting Cancel at any point of this procedure removes all revisions and closes the page. Bold numbered steps are required.</li> <li>Select Delete next to the desired record. The Confirm Delete (Delete UIC) pop-up window appears.</li> </ul> |
| Confirm Delete ×                                                                                                    |
| Instructions                                                                                                    |
| Are you sure you want to delete this UIC and any associations?<br>History Remarks                                                                                                    |

- 2. Enter the History Remarks in the field provided. *This is a 1024 alphanumeric character field.*
- 3. Select . The UIC is removed from the grid.

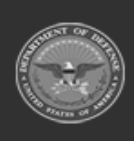

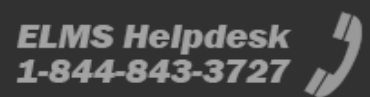